## CONFIGURACIÓN DE SUBCUENTA EN APP GMAIL

Para comenzar con la Configuración de su cuenta de correo electrónico abra la app Gmail de su dispositivo móvil.

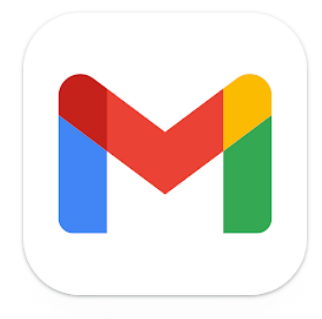

1.- En la esquina superior derecha pulse en el icono de cuenta / foto de perfil:

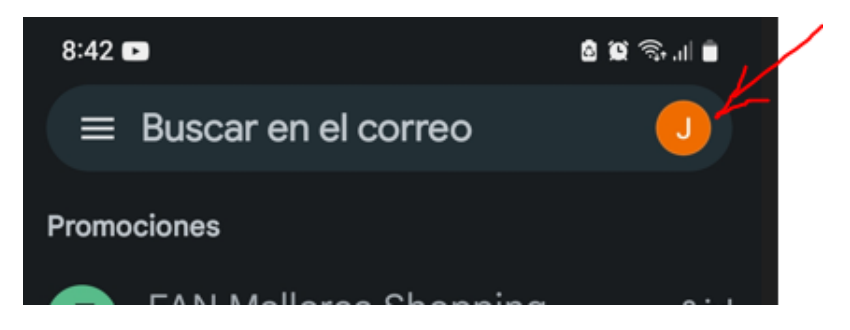

2.- En la siguiente ventana seleccionar "Añadir otra cuenta":

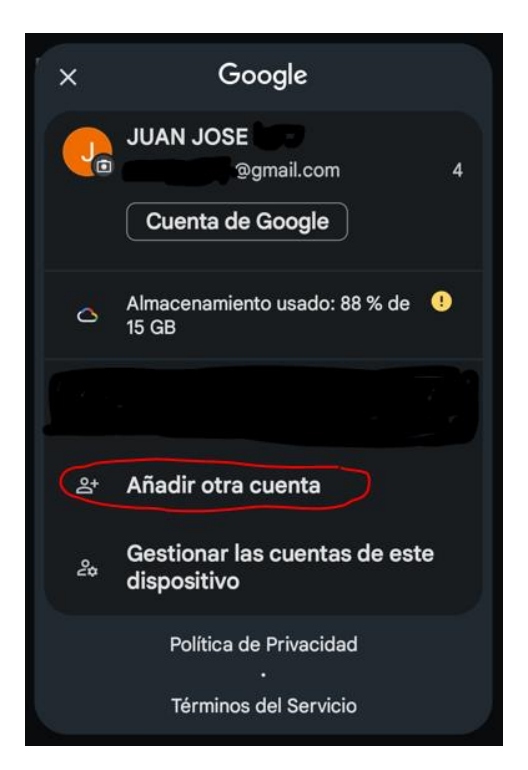

3.- En la ventana "Configura tu/Configurar el correo" seleccionar "**Otro servicio**" (terminales Android) / "**Otro (IMAP)**"(en terminales iOs):

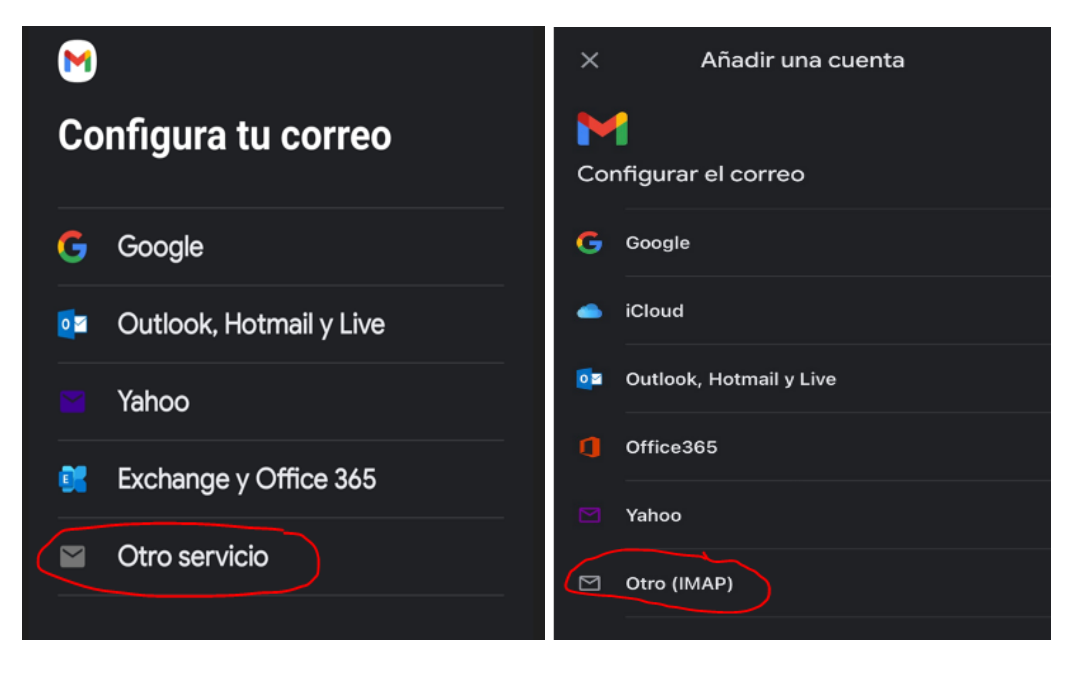

Android - iOs

4.-Introducir la dirección de correo electrónico completa asignada por la UCO (incluido "@uco.es"):

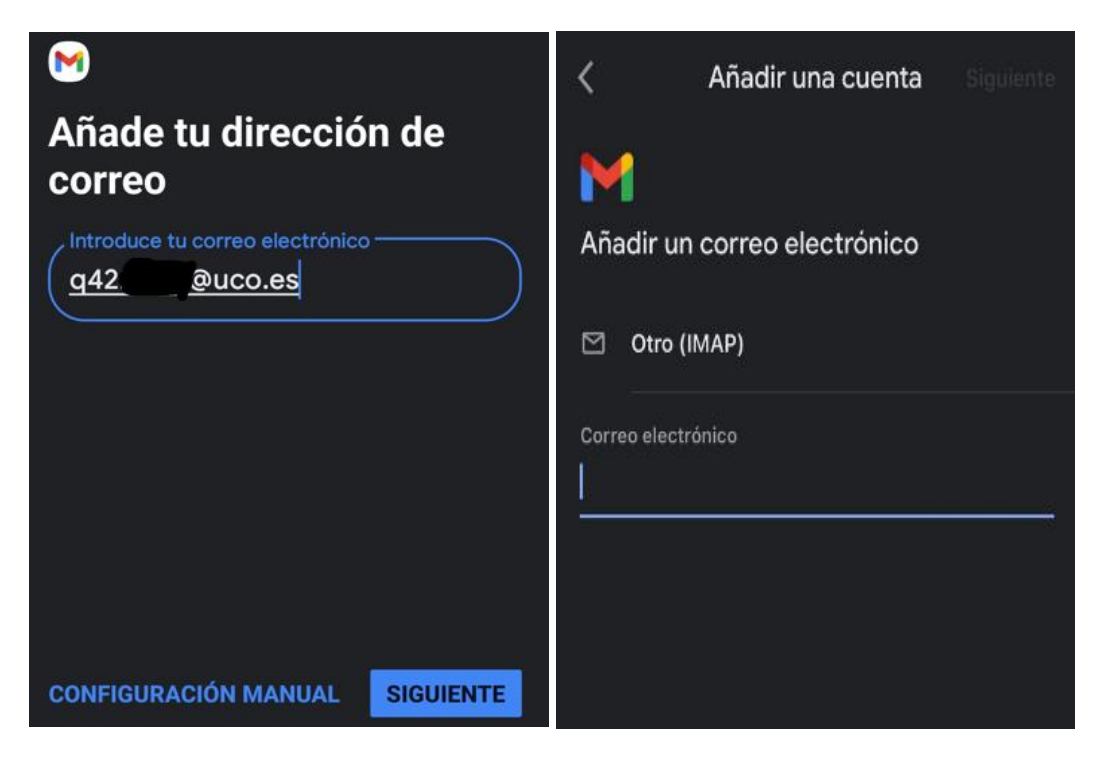

Android – iOs

5.- En terminales Android en el apartado ¿Qué tipo de cuenta es? Seleccionar "**Personal** (IMAP)":

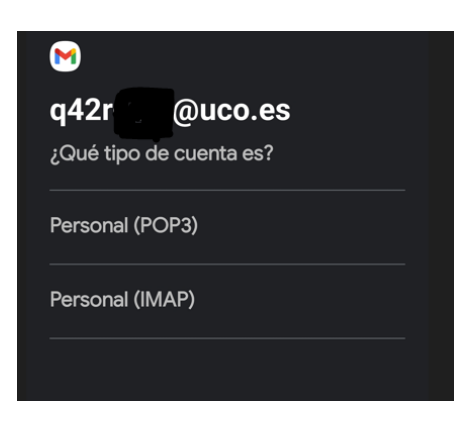

6.- Escribir la contraseña de acceso a la cuenta de la UCO:

| M            |         |   |
|--------------|---------|---|
| q42r         | @uco.es |   |
| Contraseña - |         | ୭ |
|              |         |   |

7.- Cambiar los ajustes del servidor de entrada (el nombre de usuario debe figurar <u>sin</u> <u>"@uco.es</u>" aunque la aplicación por defecto copia la dirección de correo electrónico y contraseña de las pantallas anteriores, en el campo Servidor indicar "<u>leercorreo.uco.es</u>", en terminales iOs además seleccionar el número de puerto "993" y tipo de seguridad "SSL/TLS":

| M                                  | Añadir una cuenta Siguiente        |
|------------------------------------|------------------------------------|
| Ajustes del servidor de<br>entrada | Ajustes del servidor entrante      |
| Nombre de usuario                  | Nombre de usuario<br>d32           |
|                                    | Contraseña                         |
| Servidor<br>leercorreo.uco.es      | Servidor IMAP<br>leercorreo.uco.es |
|                                    | Puerto<br>993                      |
| SIGUIENTE                          | Tipo de seguridad SSL/TLS -        |

Android – iOs

8.- Tras validación, se solicitan los ajustes del servidor de salida (de nuevo <u>sin "@uco.es"</u>, en el campo Servidor indicar "<u>mandarcorreo.uco.es</u>", en terminales iOs indicar el número de puerto 587 y tipo de seguridad STARTTL:

| Ajustes del servidor de | Añadir una cuenta Siguiente    |
|-------------------------|--------------------------------|
| salida                  |                                |
| Exigir inicio de sesión | Ajustes del servidor de salida |
| / Nombre de usuario     | Nombre de usuario              |
| q42r                    | d32.                           |
|                         | Contraseña                     |
| / Contraseña            |                                |
| ( ● ) ×                 | Servidor SMTP                  |
|                         | mandarcorreo.uco.es            |
| Servidor SMTP           | Puerto                         |
| mandarcorreo.uco.es     | 587                            |
|                         |                                |
| CICILIENTE              |                                |
| SIGUIENTE               | STARTILS -                     |

Android – iOs

9.- En terminales Android en caso de recibir el mensaje "No se garantiza la seguridad del correo electrónico..." seleccionar "EDITAR AJUSTES" y validar los datos de configuración de los servidores entrante y/o saliente (nombre de los servidores, tipo de seguridad y puertos):

- Servidor Entrante: leercorreo.uco.es Seguridad SSL o SSL/TLS Puerto 993  Servidor Saliente o SMTP: mandarcorreo.uco.es
 Seguridad STARTTLS sino TLS
 Puerto SSL 587

10.- Tras la validación seleccionar a voluntad las "Opciones de la cuenta":

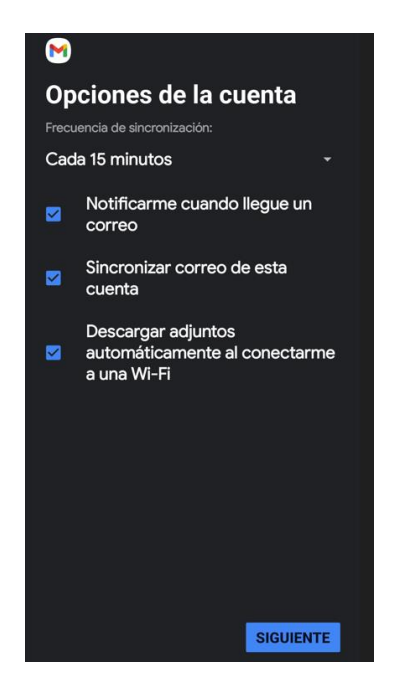

11.- La configuración de la cuenta habrá finalizado, personalizar a voluntad:

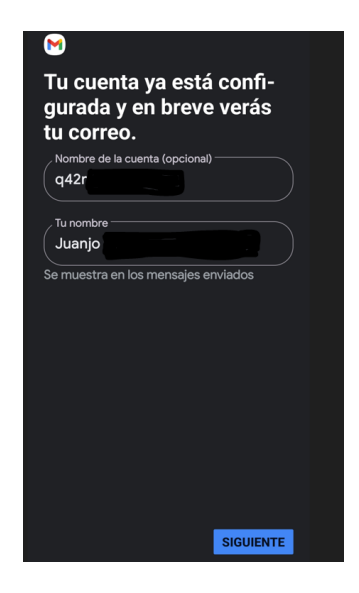

En la pantalla principal de la app de GMAIL en la esquina superior derecha el desplegable da acceso a todas las cuentas configuradas en la aplicación:

| 8:42 🕩      |                                         | ار 🕄 🕲 🕲 🕲 |
|-------------|-----------------------------------------|------------|
| ≡ Busca     | ar en el correo                         | J          |
| Promociones |                                         |            |
|             | Adlesse Chenning                        | 0.11       |
| ≡ B         | uscar en el correo                      |            |
| ×           | Google                                  |            |
| P           | JUAN JOSE                               | 4          |
|             | Almacenamiento usado: 88 %              | de 🕛       |
|             | 15 GB                                   |            |
|             | Juanjo<br>ro ⊉gmail.com                 | 6          |
|             | q42r @uco.es                            | )          |
| <u>ද</u>    | Añadir otra cuenta                      |            |
| 20          | Gestionar las cuentas de<br>dispositivo | este       |
|             | Política de Privacidad                  |            |
|             | Terminos del Servicio                   |            |

Al redactar un correo nuevo en el campo "De" se puede seleccionar la cuenta desde la cual se realiza el envío de un correo nuevo:

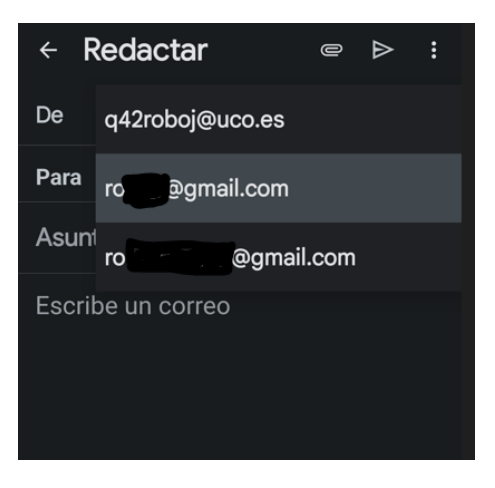